## 【eへるすWellnessアプリ】アカウント削除の操作手順

- 1. 削除するアカウントでアプリにログインします
  - ※アカウントのニックネーム(またはメールアドレス)とパスワードを入力し、 [ログイン]をタップ

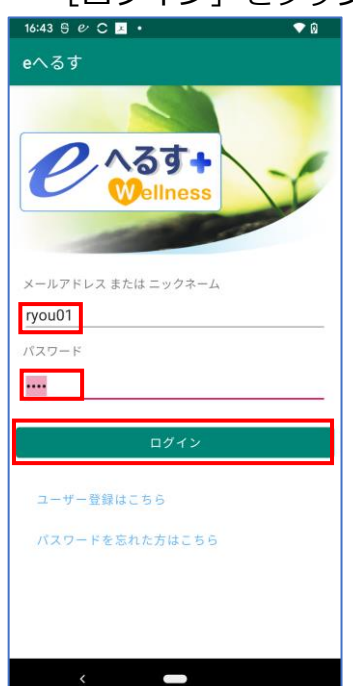

2. アカウント削除用ページに移動します

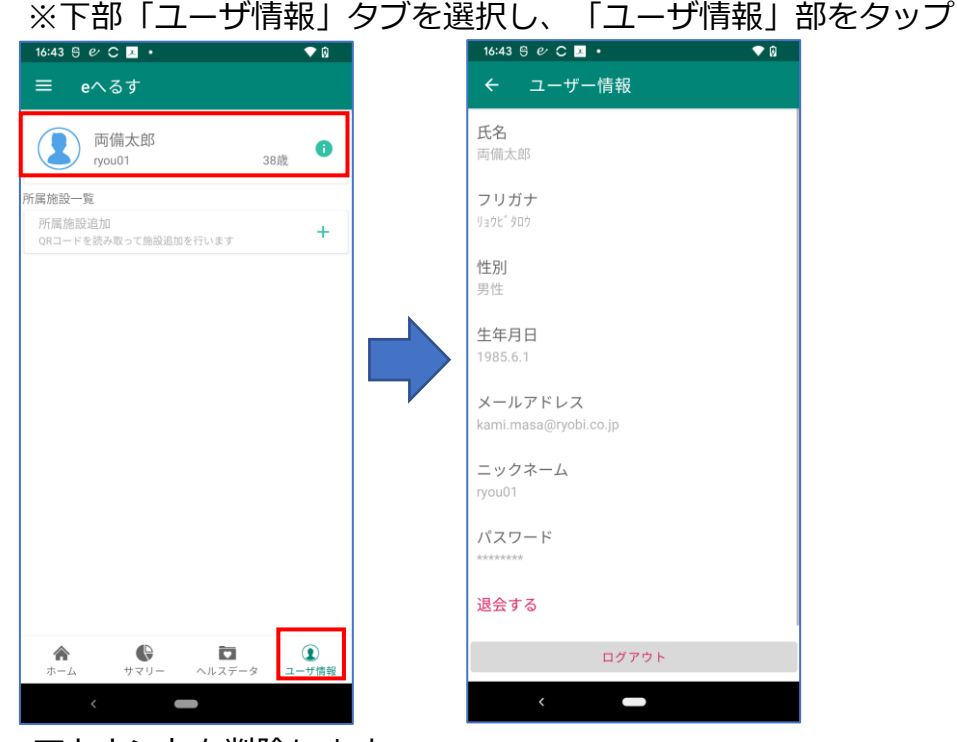

- 3. アカウントを削除します
  - ※ [退会する] をタップ→退会確認ページの [退会する] をタップ
    →確認ダイアログが表示されるので [OK] をタップ

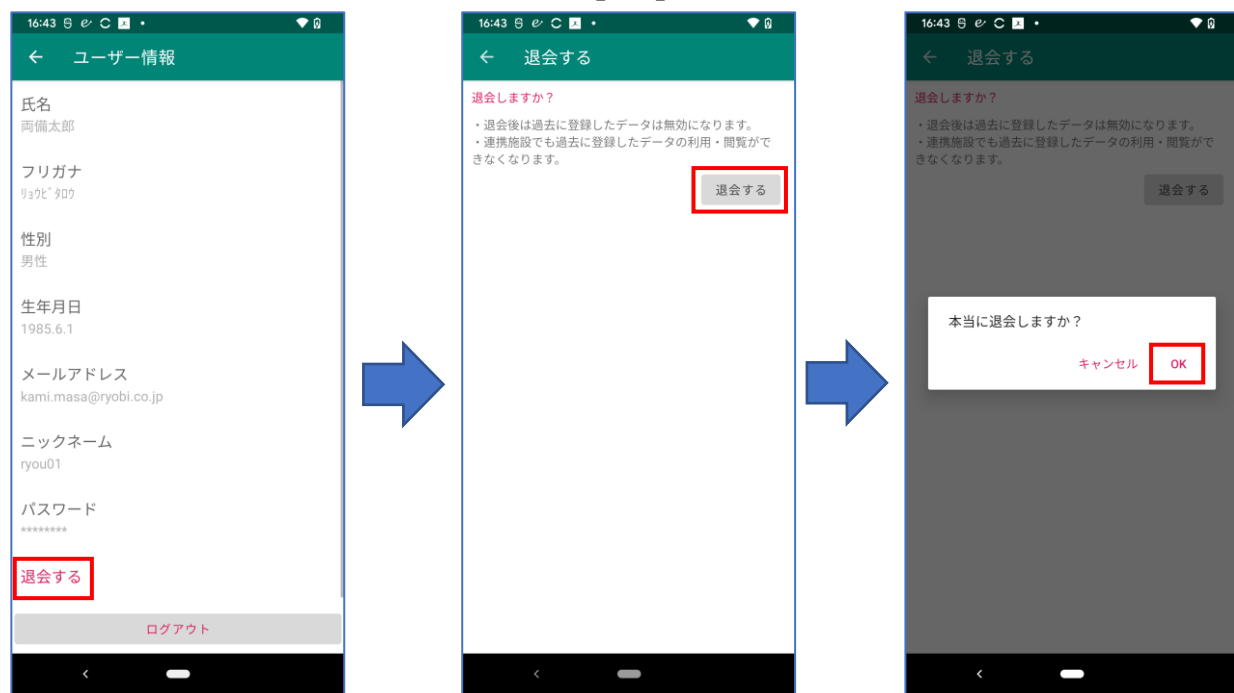

※上記操作後、アカウントとアカウントに紐づくデータがすべて削除されます